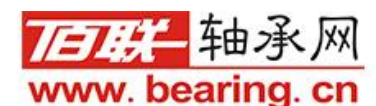

# 合同单操作流程

合同是销售出库过程中,重要的一个环节。在佰联软件中,合同可以实现为 客户预留现货库存(备货),也可以实现在没有库存的情况下去预留公司已经在 进货途中的数量,当次批货物入库后,提前占用的在途数量就会自动转换为此合 同的预留现货库存。

从合同到出库,有以下几种方式可以操作:

1. 合同→现货→销售单:有现有库存可以占用库存,销售的时候直接引用合同单出库.

2. **合同→申请期货→订货→进货→销售**:没有现货可以先申请期货,然后订货单引用合同 申请,生成在途库存,等入库后,进货单引用订货单入库,出库的时候销售单引用合同出库

## 1、合同 → 现货 → 销售单

在型号有库存的情况下,合同签订后,为了防止此客户在正式销售出库时,合同中的型号已 经没有多余的现货库存,所以需要提前预留出合同数量。具体操作流程如下(如6203N SK):

| 合同单制作              |                   |           |           |       |        |        |          |          |          |                |     |
|--------------------|-------------------|-----------|-----------|-------|--------|--------|----------|----------|----------|----------------|-----|
| 合同单号 BBL2017-00009 | 5-HTD ···         | 客户名称      | 则试客户      |       |        |        | 任务人      | 管理员      | 结算线      | 輕欠款            |     |
| 发票类型 其他 税率         | × 0.00            | 收货人与地     | 址 收货地     | 址     |        |        | 采购人      | 测试联系     | / 运输方    | 式 快递           |     |
| 币种 RMB 汇率          | <sup>2</sup> 1.00 | 制单日期      | 2017.04.1 | 9 单   | 据状态    |        | 销售类型     | 零售       | 本单备      | 注              |     |
| 型号规格               | 商品名称              | 品牌        | 产地        | 合同数量  | 牌价     | 折扣     | 合同折后份    | 合同销价     | 合同金额     | 要求交货日期         |     |
| ▶6203              |                   | NSK       |           | 10.00 | 0.00   | 0.0000 | 120.0000 | 120.0000 | 200.0000 | 2017.04.26 00: | ġ   |
| <u>11 2</u>        |                   |           |           |       |        |        |          |          |          |                | -   |
|                    |                   |           |           |       |        |        |          |          |          |                | -   |
|                    |                   |           |           |       |        |        |          |          |          |                | _   |
|                    |                   |           |           |       |        |        |          |          |          |                | -   |
|                    |                   |           |           |       |        |        |          |          |          |                | -   |
|                    |                   |           |           |       |        |        |          |          |          |                |     |
|                    |                   | 1         |           | т. т. |        |        | 1        |          |          | •              |     |
|                    |                   |           |           |       |        |        |          |          |          | ▼ 单据3          | 锏   |
| 记录数 1 总数量 10.      | 00 总金額            | 页 1200.00 | 对方合       | 司号    |        | 🗾 图开   | 参数 🌖     | 引入报价 导   | 入EXCEL 网 | 网络订单 🚽 预留      | 单打印 |
| 🔓 新增 💢 编辑          |                   | 💂 确认      | 🔶 取消      | () 执行 | 🕃 删除 🌔 | シーを単制  | * 门 AF   | 月条款 🛃    | 打印 🔀 🕯   | 諭出 💽 查询 📘      | 退出  |

此合同需要6203 NSK 10套。合同执行后,打开合同单查询功能,找到此合同,点击左下角的预定现货:

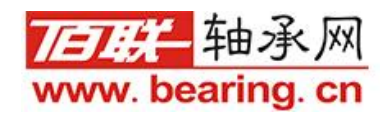

| 型号 6203          | 品牌   | … 制单人   | … 任务人 |       | ··· 备注 |      |      |      |      | 9     |
|------------------|------|---------|-------|-------|--------|------|------|------|------|-------|
| 清确 ◎ 模糊 ● 智能     | © 已完 |         |       |       |        |      |      |      |      |       |
| 合同编号             | 商品名称 | 型号规格    | 品牌    | 数量    | 发货数量   | 预订现货 | 预定在途 | 预订期货 | 取消数量 | 合同折   |
| BL161018-0001-HT | D轴承  | 6203-2Z | NSK   | 3.00  | 0.00   | 0    | 0    | 0    | 0    | .0000 |
| BL2017-000002-HT | TC . | 6203    | NSK   | 11.00 | 11.00  | 0    | 0    | 0    | 0    | .0000 |
| BL2017-000003-HT | D    | 6203-CS | NSK   | 10.00 | 10.00  | 0    | 0    | 0    | 0    | .0000 |
| BL2017-000034-HT | C    | HT6203  | FK    | 2.00  | 0.00   | 2    | 0    | 0    | 0    | .0000 |
| BL2017-000095-HT | C    | 6203    | NSK   | 10.00 | 0.00   | 0    | 0    | 0    | 0    | .0000 |
|                  |      |         |       |       |        |      |      |      |      |       |
|                  |      |         |       |       |        |      |      |      |      | Þ     |

| 合同单号 BBL2                            | 017-000095                     | -HTD     | 执行日                                                           | 日期 2017.                             | 04.19                                 |                                  |                                |                                                                                              |
|--------------------------------------|--------------------------------|----------|---------------------------------------------------------------|--------------------------------------|---------------------------------------|----------------------------------|--------------------------------|----------------------------------------------------------------------------------------------|
| 型号规格 6203<br>待处理数量 10.0              | )<br>D                         |          | 品客户要求街                                                        | 牌 NSK<br>5期 2017.                    | 04.26                                 |                                  | ID 17041                       | 19-366HTDBBL                                                                                 |
| 当前商品现货库存                             | 情况: 当前预订                       | 「数量 10.0 | 10                                                            |                                      | 🚫 B                                   | 衍现货                              | 退出                             |                                                                                              |
| State State State                    |                                | 10000000 |                                                               |                                      |                                       |                                  |                                |                                                                                              |
| 型号规格                                 | 品牌                             | 产地       | 库存数量                                                          | 预订数量                                 | 待出库数量                                 | 库房名称                             | 货架                             | 进货单号                                                                                         |
| 型号规格<br>6203<br>6203                 | 品牌<br>NSK<br>NSK               | 产地       | 库存数量<br>10.00                                                 | 预订数量<br>0.00                         | 待出库数量<br>0.00                         | 库房名称<br>1号库                      | 货架<br>AC\1203<br>无             | 进货单号<br>BBL2017-000038-JHD<br>BBL2017-000013-JHD                                             |
| 型号规格<br>6203<br>6203<br>6203         | 品牌<br>NSK<br>NSK<br>NSK        | 产地       | 库存数量<br>10.00<br>1.00<br>11.00                                | 预订数量<br>0.00<br>0.00<br>0.00         | 待出库数量<br>0.00<br>0.00<br>0.00         | 库房名称<br>1号库<br>门市<br>西安库房        | 货架<br>AC\1203<br>无<br>无        | 进货单号<br>BBL2017-000038-JHD<br>BBL2017-000013-JHD<br>BBL161115-0008-JHD                       |
| 型号规格<br>6203<br>6203<br>6203<br>6203 | 品牌<br>NSK<br>NSK<br>NSK<br>NSK | 产地       | <u>库存数量</u><br>10.00<br>1.00<br>11.00<br>1.00                 | 预订数量<br>0.00<br>0.00<br>0.00<br>0.00 | 待出库数量<br>0.00<br>0.00<br>0.00<br>0.00 | 库房名称<br>1号库<br>门市<br>西安库房<br>一号库 | <u>货架</u><br>AC\1203<br>无<br>无 | 进货单号<br>BBL2017-000038-JHD<br>BBL2017-000013-JHD<br>BBL161115-0008-JHD<br>BBL161115-0002-ZZD |
| 型号规格<br>6203<br>6203<br>6203<br>6203 | 品牌<br>NSK<br>NSK<br>NSK<br>NSK | 产地       | 库存数量       10.00       1.00       1.00       11.00       1.00 | 预订数量<br>0.00<br>0.00<br>0.00<br>0.00 | 待出库数量<br>0.00<br>0.00<br>0.00<br>0.00 | 库房名称<br>1号库<br>门市<br>西安库房<br>一号库 | 货架<br>AC\1203<br>无<br>无        | 进货单号<br>BBL2017-000038-JHD<br>BBL2017-000013-JHD<br>BBL161115-0008-JHD<br>BBL161115-0002-ZZD |

在预定现货界面上,我们可以看到,最上面部分为合同信息,下半部分为当前6203 的实际库存明细。此时我们就可以选择需要占留那一明细的库存。(进货、出货都有批次要 求的,请以进货单单号处区别。)比如此次我们要出库西安库房中的库存,那么先选中次条 信息(选中后词条信息背景色就会变成黄色,标示当前被选中),然后操作"预定现货"功 能。预订成功后,我们再现货资源表中就会看到如下图效果。西安库房的库存数量从11个 变为10个,预定数量10个。

| 商品名称 | 型号规格 | 品牌  | 库存数量  | 待出库数量 | 预定数量  | 产地 | 库房   | 货位      | 计量单位 | 包 |
|------|------|-----|-------|-------|-------|----|------|---------|------|---|
|      | 6203 | NSK | 1.00  | 0.00  | 0.00  |    | 一号库  |         |      |   |
|      | 6203 | NSK | 1.00  | 0.00  | 0.00  |    | 门市   | 无       |      |   |
|      | 6203 | NSK | 1.00  | 0.00  | 10.00 |    | 西安库房 | 无       |      |   |
|      | 6203 | NSK | 10.00 | 0.00  | 0.00  |    | 1号库  | AC\1203 |      |   |

说明: 合同预定的现货,在对该合同客户销售时,必须去调用合同单出库,否则预留库存不 会被出库。

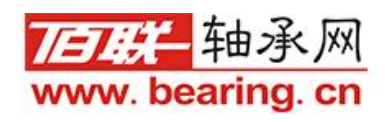

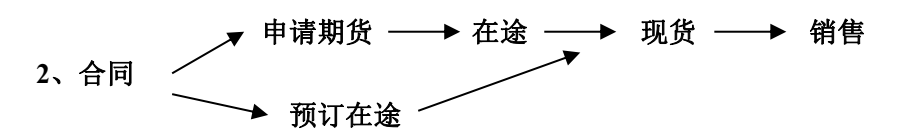

合同预定期货再到在途与合同直接预定在途,唯一区别就在于,合同签订后,在预定时 候,合同型号没有采购订单,就需要先预定期货,等做完采购订单,再预定在途。如果已有 采购订单,可以直接做预定在途。

#### ①.合同单完成后,先预定期货.

以P205 FAG为例,合同单签订10套。此时P205实际库存为0,就直接选择预定期货。

| 合同单制作                  |              |            |            |                     |                         |     |
|------------------------|--------------|------------|------------|---------------------|-------------------------|-----|
| 合同单号 BBL2017-000096-HT | D ··· 客户名称 测 | 式客户        |            | 任务人管理员              | 结算类型欠款                  |     |
| 发票类型 其他 税率 0.0         | 0 收货人与地址     | 收货地址       |            | 采购人测试联系             | 」 运输方式 快递               |     |
| 币种 RMB 汇率 1.0          | 0 制单日期 20    | 17.04.19 单 | 据状态        | 销售类型 雲售             | 本单备注                    |     |
| 型号规格商                  | 品名称品牌        | 产地 合同数量    | 牌价 折扣      | 合同折后化合同销价           | 合同金额 要求交货日期             |     |
| ▶P205                  | FAG          | 10.00      | 0.00 0.000 | 0 120.0000 120.0000 | 200.0000 2017.04.26 00: | •   |
|                        |              |            |            |                     |                         |     |
|                        |              |            |            |                     |                         | -   |
|                        |              |            |            |                     |                         | -   |
|                        |              |            |            |                     |                         |     |
|                        |              |            |            |                     |                         |     |
|                        |              |            |            |                     | 4                       |     |
|                        |              |            |            |                     | ▼ 单据3                   | 臣间  |
| 记录数 1 总数量 10.00        | 总金额 1200.00  | 对方合同号      | <b>I</b>   | 形参数 🌍 引入报价 🎙        | 幹入EXCEL 网络订单 🛶 预留       | 单打印 |
| 🛟 新増 💢 编辑              | 🥾 确认 (       | 🗲 取消 🌖 执行  | 🔉 删除 🟉 整单册 | 1除 📉 合同条款 룾         | 打印 🔼 输出 🂁 查询 👖          | ,退出 |

| 型号 P205 분          | 記牌   | … 制单人        | … 任务人 |       | … 备注 |      |      |      |      |       |
|--------------------|------|--------------|-------|-------|------|------|------|------|------|-------|
| 精确 横湖 智能           | © Eậ | 成 🔘 未完成 💿 全部 |       |       |      |      |      |      |      |       |
| 合同编号               | 商品名称 | 型号规格         | 品牌    | 数量    | 发货数量 | 预订现货 | 预定在途 | 预订期货 | 取消数量 | 合同折   |
| 3BL2017-000075-HTC |      | P205         | FAG   | 3.00  | 0.00 | 0    | 0    | 3    | 0    | .0000 |
| 3BL2017-000094-HTC |      | P205         | FAG   | 10.00 | 0.00 | 0    | 0    | 0    | 10   | .0000 |
| 3BL2017-000096-HTD |      | P205         | FAG   | 10.00 | 0.00 | 0    | 0    | 0    | 0    | .0000 |
|                    |      |              |       |       |      |      | -    |      |      |       |
|                    |      |              |       |       |      |      |      |      |      |       |
|                    |      |              |       |       |      |      |      |      |      |       |
|                    |      |              |       |       |      |      | -    |      |      |       |
|                    |      |              |       |       |      |      | 1    |      |      |       |
|                    | 1    |              |       |       |      |      |      |      |      |       |
| <u></u>            |      |              |       |       |      |      |      |      |      |       |

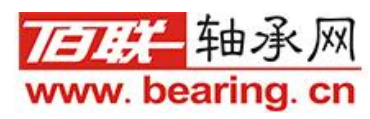

| 提示信息 | 2144        |           |       | ,2258  | MCR4  | X     |
|------|-------------|-----------|-------|--------|-------|-------|
| 1    | 管理员 您好,当前商。 | 品P205FAG待 | 持处理数量 | 为10 是否 | 全部预订期 | 服资??? |
|      |             |           |       | 是(Y    | )     | 否(N)  |

在预定完期货后,我们在进货管理功能中,找到期货申请处理功能,查询后可以看到当时合同申请的期货情况:

| 민룩        | 品牌       | … 制   | 单人  | … 任务人  | ··· 备        | 注        |      | ◎ 精确 🔘 模糊         |    |
|-----------|----------|-------|-----|--------|--------------|----------|------|-------------------|----|
| 型号规格      | 商品名称     | 品牌    | 产地  | 期货申请数量 | 要求货期         | 产品包装     | 计量单位 | 合同单号              | 对刀 |
| 61800-2Z  | SKF轴承    | SKF   |     | 5.00   | 2017.04.13 0 | (盒装      | 套    | BBL170406-0001-HT |    |
| QLGz005   | 测试商品05   | 国产    | 中国  | 20.00  | 2017.04.14 0 | (箱装      | 箱    | BBL2017-000085-HT |    |
| 1209EKTN9 |          | FAG   | 奥地利 | 3.00   | 2017.04.26 0 | (工包10*10 | 套    | BBL2017-000093-HT |    |
| P205      |          | FAG   |     | 3.00   | 2017.04.26 0 | d        |      | BBL2017-000075-HT |    |
| P205      |          | FAG   |     | 10.00  | 2017.04.26 0 | d        |      | BBL2017-000096-HT |    |
|           |          |       |     |        |              | <u>.</u> |      |                   | F  |
|           |          |       |     |        |              |          |      |                   |    |
|           |          |       |     |        |              |          |      |                   |    |
| <b>ا</b>  | _        |       |     |        |              |          |      |                   |    |
| 日本 11 日本  | 新日 72.00 | 500 B | (   |        |              |          |      |                   |    |

# ②期货转成预定在途:

## A.如果已有订货单,可以直接预定在途,将期货转成预定现货,如下图

上半部分为合同申请信息,下半部分为此型号在途订单信息,选择要关联哪一张订单(有多 条订单信息的情况下),然后点击预定在途,即可将合同申请期货状态变为预定在途。

| 待处理数量       10.00       客户要求货期       2017.04.26         当前商品订货在途情况:当前预订数量       5.00 <ul> <li></li></ul>                                                                                                    |         |                   |             | 7.04.19    | 执行日期 2017<br>品 牌 FAG | 96-HTD | 2 <b>017-0000</b> 9<br>5 | 合同单号 BBL2<br>型号规格 P209 |        |  |
|----------------------------------------------------------------------------------------------------|---------|-------------------|-------------|------------|----------------------|--------|--------------------------|------------------------|--------|--|
| 当前商品订货在途情况:当前预订数量       5.00       预订在途       通出         型号规格       品牌       产地       在途数量       已订数量       订货单号       供货日         P205       FAG       0       0.00       BBL2017-000062-DHD       2017.04.26 00         Image: Participa (Participa (                                                                                                    |         |                   |             | 7.04.26    | 户要求货期 2017           | 客      | 4处理数量 10.00              |                        |        |  |
| 型号规格         品牌         产地         在途数量         已订数量         订货单号         供货目           P205         FAG         5.00         0.00         BBL2017-000062-DHD         2017.04.26 00           Image: Comparison of the symptotic comparison of the symptotic comparison of the symptot comparison of the symptot comparison of the symptot                                                                                                    |         | 出                 | 退出          | 预订在途       |                      | 5.00   | 前预订数量                    | 〔在途情况: 当m              | 当前商品订货 |  |
| P205         FAG         5.00         0.00         BBL2017-000062-DHD         2017.04.26 00           Image: Stress Stress St                                                                       | 期       | 供货日期              | 単号          | 订货         | 已订数量                 | 在途数量   | 产地                       | 品牌                     | 型号规格   |  |
| Image: sector sector | 0:00:00 | 2017.04.26 00:00: | 0062-DHD 20 | BBL2017-00 | 0.00                 | 5.00   |                          | FAG                    | P205   |  |
| Image: Second second second |         |                   |             |            |                      |        |                          |                        |        |  |
|                                                                                                    |         |                   |             |            |                      |        |                          |                        |        |  |
|                                                                                                    |         |                   |             |            |                      | -      |                          | -                      |        |  |
|                                                                                                    |         |                   |             |            |                      |        |                          | A.:                    |        |  |
|                                                                                                    |         |                   |             |            |                      |        |                          |                        |        |  |

### 第5页共9页

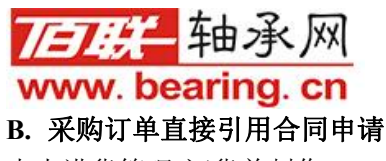

点击进货管理-订货单制作:

| 丁货单号 新增的            | 自据            | 供货商西安佰    | Ķ    |                        | 制单   | 日期 2023.05 |       | 12 制单人 管理               | 单据状态     |             |
|---------------------|---------------|-----------|------|------------------------|------|------------|-------|-------------------------|----------|-------------|
| <sup>技票类型</sup> 增值税 | 转用 … 税率 13.00 | 币种 RMB    |      | 汇率                     |      | 运输方式       |       |                         | ···      |             |
| 公司订单号               |               | 对方订单号     |      |                        |      |            |       |                         |          |             |
| 商品名称                | 型号规格          | 客户型号      | 品牌   | 产地                     | 订货数量 | 牌价         | 折扣    | 订货折后价                   | 含税订价     | 订货含税金额 不含   |
|                     |               |           |      |                        | 0.00 | 0.00000    | 0.00  | 0.00000                 | 0.00000  | 0.00000 000 |
|                     |               |           |      |                        |      |            |       |                         |          |             |
|                     |               |           |      |                        |      |            |       |                         |          |             |
|                     |               |           |      |                        |      |            |       |                         |          |             |
|                     |               |           |      |                        |      |            |       |                         |          |             |
|                     |               |           |      |                        |      |            |       |                         |          |             |
|                     |               |           | a.   |                        |      |            |       |                         |          |             |
|                     |               |           | 1    |                        |      |            |       |                         |          |             |
|                     |               |           |      |                        |      |            |       |                         |          |             |
|                     |               |           |      |                        |      |            |       |                         |          |             |
| ¢                   |               |           |      | 1                      |      |            | 1     |                         |          | I           |
| 记录 0                | 总数量 0.00 含粉   | 总额 0.0000 |      | 不含税总额                  |      | 複          | 重量    | <ul> <li>含税1</li> </ul> | 价为准 〇 不含 | 税价为准 🗾 🔹    |
| 备注条款                |               | C EXCEL C | 合同申请 | <ul> <li>词价</li> </ul> | 日本   | 😯 订货单      | 🗘 भेर | U                       | 订货单      | > 单据查       |
|                     |               |           |      |                        |      |            |       |                         |          |             |

点新增-选择供应商-点击合同申请引用-进入合同单查询界面

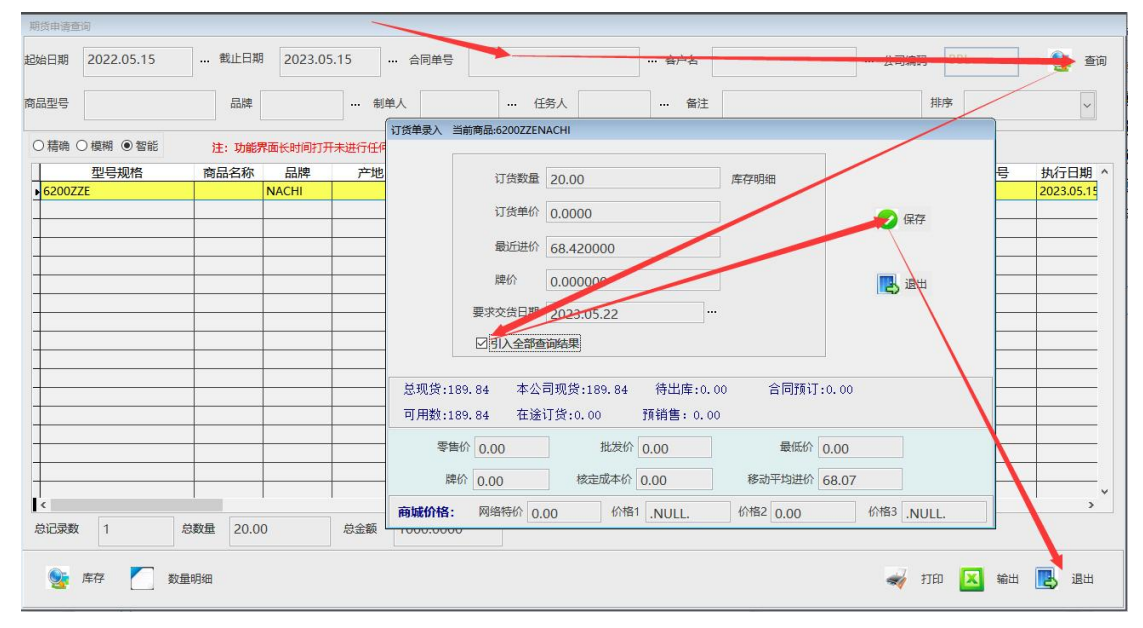

双击明细引用,如果多条明细可以勾选"引用全部查询结果",然后保存,退出合同单查询 界面,回到订货单制作,保存-确认-执行,这时候合同单状态就变成预订在途库存。

此时合同和该订单相关联,等到该订货单入库后,合同状态就变成预定现货,整个流程 最后就直接将此订单入库的数量自动转化为合同预定现货数量,将库存预留。

说明:一张合同可以关联多个订单,如上图中合同申请数10个,但此时只有一张订单,订 货数量为5,那么,此次预定在途后,合同状态是申请期货数5,在途数量5。也就是合同 还有5个数量没有预定,那么等到后期有该型号订单时,可以接着预定期货申请的5个数量。

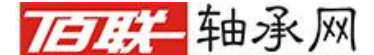

www. bearing. cn

③进货单引用订货单,生成预订现货,预留合同数量库存

点击进货单制作-新增-选择订货单-跳转订货单查询界面

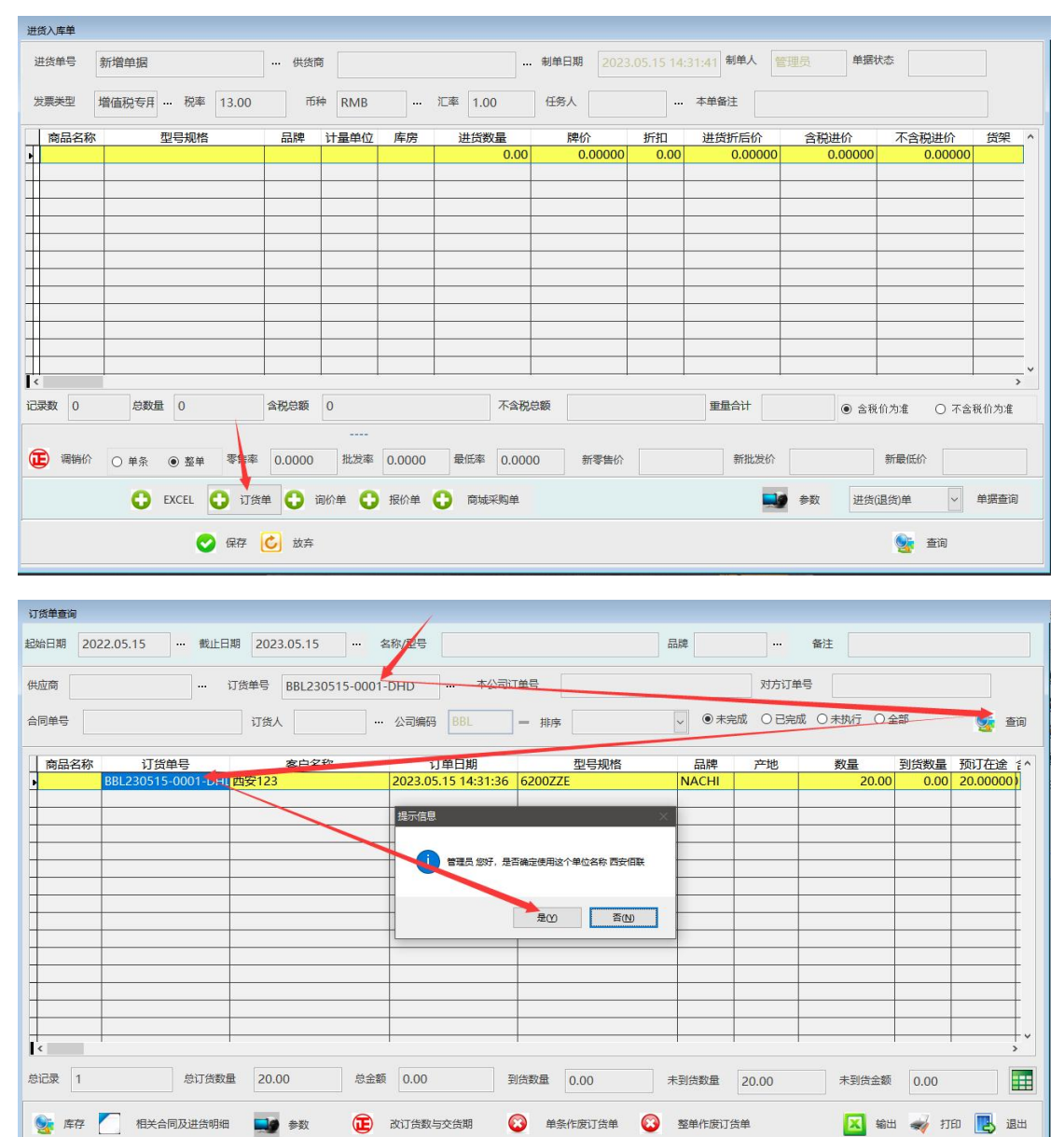

查询单据明细双击可以直接引用订货单的供应商,按入库数量可以分批引用订单明细,然后 保存退出订货单查询界面,回到进货单制作,保存,确认,执行。

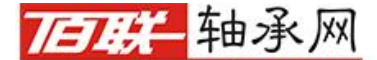

第7页共9页

www.bearing.cn ④出库:销售单引用合同出库

点击销售管理-销售单制作-新增,选择客户,点击合同出库,跳转到合同单查询界面

| 销售开单                                                                                                    |                                                                                                    | X                                                                                                    |                                                                                                    |                                                                                                    |                                                                                                    |                                                            |                                                |                                                                                                    |                                               |
|----------------------------------------------------------------------------------------------------|----------------------------------------------------------------------------------------------------|----------------------------------------------------------------------------------------------------|----------------------------------------------------------------------------------------------------|----------------------------------------------------------------------------------------------------|----------------------------------------------------------------------------------------------------|------------------------------------------------------------|------------------------------------------------|----------------------------------------------------------------------------------------------------|-----------------------------------------------|
| 销售单号 新增单据                                                                                                    | 客户谷                                                                                                    | 国际 西安123                                                                                                    | 任                                                                                                    | 务人管理员                                                                                                    | 结算                                                                                                    | 类型 现金结算                                                    | 销售类型                                           | 3a                                                                                                    |                                               |
| (V)== (F)= (F)= (F)= (F)= (F)= (F)= (F)= (                                                                                                    | 10* 0.00 ###                                                                                                    |                                                                                                    |                                                                                                    |                                                                                                    |                                                                                                    | 1 2 1222222                                                | 法绘方式                                           | L/Det#                                                                                                |                                               |
| <i>风景</i> 天至 ★祝 …                                                                                                    | ₩ 0.00                                                                                                    | 1八司地址 民国国安新城                                                                                                    | 区大东四崎平东刀で                                                                                                    | 兄城2亏与子(安13)                                                                                                    | 云 ··· · · · · · · · · · · · · · · · · ·                                                                                | 2 1222222                                                  |                                                | 工口度                                                                                                   |                                               |
| 币种 RMB … 汇率 1.                                                                                                    | 00 制单日期 2023.03                                                                                                    | 5.15 14:36: 制单 管理员                                                                                                    | 单据状态                                                                                                    | 项                                                                                                    | 目号                                                                                                    |                                                            | 本单备注                                           |                                                                                                    |                                               |
| 商品名称型                                                                                                    | 号规格 品牌                                                                                                    | 客户型号 计量                                                                                                    | 单位 销售数量                                                                                                    | 牌价                                                                                                    | 折扣                                                                                                    | 销售折后价                                                      | 销售含税价                                          | 销售不含税价                                                                                                | 库房 ^                                          |
| •                                                                                                    |                                                                                                    |                                                                                                    | 0.00                                                                                                    | 0.00000                                                                                                    | 0.00                                                                                                    | 0.00000                                                    | 0.00000                                        | 0.00000                                                                                               | _                                             |
|                                                                                                    |                                                                                                    |                                                                                                    |                                                                                                    |                                                                                                    |                                                                                                    |                                                            |                                                |                                                                                                    |                                               |
|                                                                                                    |                                                                                                    |                                                                                                    |                                                                                                    |                                                                                                    |                                                                                                    |                                                            |                                                |                                                                                                    |                                               |
|                                                                                                    |                                                                                                    |                                                                                                    |                                                                                                    |                                                                                                    |                                                                                                    |                                                            |                                                |                                                                                                    |                                               |
|                                                                                                    |                                                                                                    |                                                                                                    |                                                                                                    |                                                                                                    |                                                                                                    |                                                            |                                                |                                                                                                    |                                               |
|                                                                                                    |                                                                                                    |                                                                                                    |                                                                                                    |                                                                                                    |                                                                                                    |                                                            |                                                |                                                                                                    |                                               |
|                                                                                                    |                                                                                                    |                                                                                                    |                                                                                                    |                                                                                                    |                                                                                                    |                                                            |                                                |                                                                                                    |                                               |
| <                                                                                                    |                                                                                                    |                                                                                                    |                                                                                                    |                                                                                                    |                                                                                                    |                                                            |                                                |                                                                                                    | >                                             |
| 记录 0 总数量                                                                                                    | 0 总金额 0                                                                                                    | 总重量 0.                                                                                                    | .00 合同-                                                                                                    | (对方)                                                                                                    |                                                                                                    |                                                            | ● 含税价为                                         | 7准 〇 不含税付                                                                                             | 介为准                                           |
| ☑ 执行后更新协议价                                                                                                    | (() 由今節 0.00-                                                                                                    |                                                                                                    |                                                                                                    |                                                                                                    | 101-00 T 44                                                                                                    |                                                            | 48 / FE / Ko 46                                |                                                                                                    | 4.87                                          |
| 无库存销售选 预销售 库房                                                                                                    | VUMBLICHT.                                                                                                    |                                                                                                    | 明音历史 😈                                                                                                    |                                                                                                    | 间规门单                                                                                                    | 發尸 庄 侗 胡                                                   | 唐(返页)単                                         | 中近三月                                                                                                  | 99D                                           |
|                                                                                                    | 📀 保存 🖒 放弃                                                                                                    |                                                                                                    |                                                                                                    |                                                                                                    |                                                                                                    |                                                            |                                                |                                                                                                    |                                               |
|                                                                                                    | - <u> </u>                                                                                                    |                                                                                                    |                                                                                                    |                                                                                                    |                                                                                                    |                                                            |                                                |                                                                                                    |                                               |
|                                                                                                    |                                                                                                    |                                                                                                    |                                                                                                    |                                                                                                    |                                                                                                    |                                                            |                                                |                                                                                                    |                                               |
| 合同预留现货查询                                                                                                    |                                                                                                    |                                                                                                    |                                                                                                    |                                                                                                    |                                                                                                    |                                                            |                                                |                                                                                                    |                                               |
| 合同预留现货查询<br>起给日期 2022.05.15                                                                                                    | 截止日期 2023.05                                                                                                    | 15 合同单弓                                                                                                    |                                                                                                    | <u>s</u> pj                                                                                                    | z 西安123                                                                                                    | 2                                                          | 八司總四 周                                         | 31                                                                                                    | 香油                                            |
| 合同预算现货查询<br>起始日期 2022.05.15                                                                                                    | 載止日期 2023.05                                                                                                    | .15 合同单号                                                                                                    |                                                                                                    | 客户名                                                                                                    | ≤ 西安123                                                                                                    | 3                                                          | 公司编码 BE                                        | 3L – Q                                                                                                | 查询                                            |
| 合局预算现货查询<br>起始日期 2022.05.15<br>商品型号                                                                                                    | 截止日期 2023.05<br>品牌                                                                                                    | .15 合同单号<br>制单人<br>JZZE NACHI 西安123                                                                                                    | 任务人                                                                                                    | 客户4                                                                                                    | ≰ 西安123<br>驻                                                                                                    | 3                                                          | ··· 公司编码 Bt                                    | 31 Q                                                                                                  | · 查询                                          |
| 合同预期现货查询<br>起始日期 2022.05.15<br>前品型号                                                                                                    | 載止日期 2023.05<br>品牌<br><u>当前時售: 6200</u><br>注: 功會                                                                                | .15 合同单号<br>                                                                                                    | 任务人                                                                                                    | 客户4                                                                                                    | ≤ 西安123<br>驻                                                                                                    | 3                                                          | ···· 公司编码                                      | 3L _ Q                                                                                                | · 查询                                          |
| 合同写集現(含言)<br>起始日期 2022.05.15<br>南品型号<br>○ 精确 ○ 棟邦 ● 智能<br>工号規格                                                                                                    | 載止日期 2023.05<br>品牌<br>当前時售: 6200<br>注: 功<br>商品名利                                                                                | .15 合同单号<br>制单人<br>VZZE NACHI 西安123<br>协议价备注                                                                                                    | 任务人                                                                                                    | ···· 察户4                                                                                                    | g 西安123<br>辭注                                                                                                    | 3                                                          | ···· 公司编码 目<br>排序<br>合同单号<br>336515.0001       | 3L — (<br>)<br>)<br>)<br>)<br>)<br>)<br>)<br>)<br>)<br>)<br>)<br>)<br>)<br>)<br>)<br>)<br>)<br>)<br>) | · 查询                                          |
| 合同芳葉現法主向<br>起始日期 2022.05.15<br>向品型号<br>○ 藉确 ○ 模別 ◎ 答能<br>■ 6200ZZE ■                                                                                                    | 載止日期 2023.05<br>品牌                                                                                                    | .15      合同单号        制单人       VZZE NACHI 西安123       协议价备注       客户协议价       0                                                                                                    | 任务人                                                                                                    | ···                                                                                                    | ≤ 西安123<br>融                                                                                                    | 3                                                          | ···· 公司编码 图<br>排序<br>合同单号<br><u>30515-0001</u> | 3L — Q<br>                                                                                            | ● 查询<br>▼                                     |
| 合同努展现供生命<br>起始日期 2022.05.15<br>向品型号 ● ● ● ● ● ● ● ● ● ● ● ● ● ● ● ● ● ● ●                                                                                                    | 截止日期 2023.05<br>品牌<br><u>当前销售: 6200</u><br>注: 功能<br>商品名称                                                                        | .15      奇同单号        前单人       ZZE NACHI 西安123       协议价备注       客户协议价       销售数量       20.000       總价       0.00000                                                                                                    | 任务人                                                                                                    | ··· 卷户4                                                                                                    | g 西安123<br>粧                                                                                                    | 3<br>● 保存                                                  | ···· 公司编码 目<br>排序<br>合同单号<br>30515-0001        | 3L — )                                                                                                |                                               |
| 会局预算现货查询<br>起始日期 2022.05.15<br>商品型号<br>● 精确 ● 模別 ● 智能<br>■ 6200ZZE ■<br>■ 10000000000000000000000000000000000                                                                                                    | 戦止日期         2023.05           品牌         当前销售:6200           注: 功績         1                                                   | .15         ···· 合同单号           ···· 前单人           ZZZE NACHI 西安123           协议价备注           客户协议价           销售数量         20.00           操价         0.00000           销售折扣                                                                                                    | ···· 任务人<br>0<br>0.0000                                                                                                    | ···                                                                                                    | 查 西安123                                                                                                    | 3<br>◆ 保存<br>退出                                            | ···· 公司编码 目<br>排序<br>合同单号<br>30515-0001        | 3L — (<br>)<br>-HTC                                                                                   |                                               |
| 合同预期取消費率 起始日期 2022.05.15 商品型号 ● 精命 ○ 模形 ● 智能 ■ 星号规格 ● 620022E                                                                                                    | 載止日期         2023.05           品牌         当前特售: 6200           注: 功時         万向品名称                                              | .15     会同単号       制単人       ZZZE NACHI 西安123       物议价备注       各户协议价       销售数量       20.00       操价       0.00000       销售折担       销售价       50.0000                                                                                                    | ···· 任务人<br>0<br>0.00005<br>00                                                                                                    | ··· 寄户4<br>··· 音                                                                                                    | z 西安123<br>融注                                                                                                    | 3<br>✔ 保存<br>退出                                            | ···· 公司编码 月<br>排序<br>合同单号<br>30515-0001        | 3L — (<br>)<br>///////////////////////////////////                                                    | · 查询                                          |
| ☆同芳葉現決主向<br>起始日期 2022.05.15<br>商品型号<br>○ 精确 ○ 使用 ● 智能<br>■ 520022E ■                                                                                                    | 截止日期 2023.05<br>品牌<br>当前時售: 6200<br>注: 功時<br>商品名称                                                                               | .15     会同单号       創单人       ZZE NACHI 西安123       协议价备注       客户协议价       销售数量       20.00       操介       0.00000       销售数量       50.0000       空引入全部查询纳果                                                                                                    | ···· 任务人<br>0<br>0.00000<br>00                                                                                                    | ··· \$\\ \$\\ \$                                                                                                    | a 西安123<br>粧                                                                                                    | 3<br>○ 保存<br>通出                                            | ···· 公司编码 图<br>排序<br>合同单号<br>30515-0001        | 3L — 《<br>财方合同                                                                                        | ●<br>●<br>●<br>●<br>●                         |
| 合同S編取法言論<br>起始日期 2022.05.15<br>商品型号<br>○ 精确 ○ 模別 ● 智能<br>工程号规格<br>● 6200ZZE ●                                                                                                    | ···· 載止日期 2023.05<br>品牌<br>当前特售: 6200<br>注: 功時<br>商品名利                                                                          | .15       会同单号         朝单人         VZZE NACHI 西安123         协议价备注         富宁协议价         销售数量       20.00         總价       0.00000         销售折扣                                                                                                    | ····· 任务人<br>0<br>0.00000<br>000                                                                                                    | 客户4                                                                                                    | s 西安123<br>驻<br>〕<br>〕<br>〕<br>〕<br>〕<br>〕<br>〕<br>〕<br>〕<br>〕<br>〕<br>〕<br>〕                                          | 3<br>○ 保存<br>通出                                            | ···· 公司编码 目<br>排序<br>合同单号<br>30515-0001        | 3L 一 《<br>刘方合同<br>-HTT                                                                                | · 重河<br>・<br>・<br>・<br>・<br>・                 |
| 合同芳葉現法主向<br>起始日期 2022.05.15<br>向品型号<br>○ 精确 ○ 模 1 ● 答能                                                                                                    | 戦止日期 2023.05<br>品牌<br>時期時間: 6200<br>注:功1<br>商品名称<br>区辺(前<br>日本)                                                                 | .15 合同单号<br>制单人<br>XZE NACH 西安123<br>协议价备注<br>客户协议价<br>简告数量 20.00<br>操价 0.00000<br>销售数量 20.00<br>操价 0.00000<br>销售折扣<br>销售价 50.0000<br>[2]引入全部查询结果<br>:209.84 本公司观贷:22<br>:189.84 在途订货:0.00                                                                                                    | ···· 任务人<br>0<br>00<br>00<br>00<br>00<br>00<br>00<br>0<br>0<br>0<br>0<br>0<br>39.84<br>(待出库:0                                                                   | ··· 卷户4<br>··· 备<br>0.00 合同務<br>0.00 合同務                                                                                                    | s 西安123<br>註<br>                                                                                                    | 3<br>② 保存<br>3<br>進出                                       | ···· 公司编码 目<br>排序<br>合同单号<br>30515-0001        | 3L一 (<br>以方合同<br>-HTC                                                                                 |                                               |
| <ul> <li>合同芬菜取供会会</li> <li>起始日期</li> <li>2022.05.15</li> <li>商品型号</li> <li>● 精确</li> <li>● 使用</li> <li>● 登邮</li> <li>● 登邮</li> <li>● 6200ZZE</li> <li>● 日本</li> <li>● 日本</li> <li< td=""><td> 戦止日期 2023.05<br/>品牌<br/>時時售: 6200<br/>注:功時<br/>商品名利<br/>協品名利<br/>人<br/>人<br/>人<br/>の<br/>用数</td><td>.15       会同单号          朝单人         ZZZE NACHI 西安123         协议价备注         客户协议价 0         销售数量       20.00         時令       0.000000         销售新型       20.00         時令       0.000000         销售新和      </td><td>···· 任务人<br/>0<br/>0000000000000000000000000000000000</td><td>··· 客户4<br/>··· 會<br/>··· 會<br/>··· 。<br/>·<br/>·<br/>·<br/>·<br/>·<br/>·<br/>·<br/>·<br/>·<br/>·<br/>·<br/>·<br/>·<br/>·<br/>·<br/>·<br/>·</td><td>s 西安123<br/>附注</td><td>3<br/>◆ 保存</td><td>···· 公司编码<br/>排序<br/>合同单号<br/>30515-0001</td><td>3L 一 (<br/>对方合同<br/>HTT</td><td></td></li<></ul> | 戦止日期 2023.05<br>品牌<br>時時售: 6200<br>注:功時<br>商品名利<br>協品名利<br>人<br>人<br>人<br>の<br>用数                                               | .15       会同单号          朝单人         ZZZE NACHI 西安123         协议价备注         客户协议价 0         销售数量       20.00         時令       0.000000         销售新型       20.00         時令       0.000000         销售新和                                                                                                    | ···· 任务人<br>0<br>0000000000000000000000000000000000                                                                                                    | ··· 客户4<br>··· 會<br>··· 會<br>··· 。<br>·<br>·<br>·<br>·<br>·<br>·<br>·<br>·<br>·<br>·<br>·<br>·<br>·<br>·<br>·<br>·<br>·                                                                                                    | s 西安123<br>附注                                                                                                    | 3<br>◆ 保存                                                  | ···· 公司编码<br>排序<br>合同单号<br>30515-0001          | 3L 一 (<br>对方合同<br>HTT                                                                                 |                                               |
| 合同芬菜取供生命<br>起始日期 2022.05.15<br>南品型号<br>○ 精确 ○ 使用 ◎ 客能<br>● 4200ZZE<br>■                                                                                                    | 載山日期     2023.05       品牌     当新铸售: 6200       注: 功時     一       内品品格        「日本日本日本日本日本日本日本日本日本日本日本日本日本日本日本日本日本日本日本            | 15 会同单号<br>制单人<br>ZZE NACHI 西安123<br>协议价备注<br>客户协议价 0<br>销售数量 20.00<br>操价 0.00000<br>销售折扣<br>销售价 50.0000<br>区引入全部造调结果<br>1298.84 本公司现货:20<br>零售价 0.00<br>操价 0.00 核                                                                                                    | ···· 任务人<br>0<br>000000<br>00<br>99.84 待出库:0.<br>現泼約 0.00<br>建成本价 0.00                                                                                          | 客户4<br>會<br>會<br><br>                                                                                                    | s 西安123<br>附注<br>] ] ] ] ] ] ] ] ] ] ] ] ] ] ] ] ] ] ]                                                                 | <ul> <li>○ 保存</li> <li>副出</li> </ul>                       | ···· 公司编码<br>排序<br>合同单号<br>30515-0001          | 3L 一 (                                                                                                |                                               |
| 合同芳葉現法言句           起始日期         2022.05.15           南品型号            ● 精命         ● 標料         ● 智能           ● 520022E         ●                                                                                                    | 載止日期 2023.05<br>品牌<br>活動物售: 6200<br>注: 370<br>商品名称<br>品品<br>品品<br>品品<br>品牌<br>名<br>品牌<br>名<br>の<br>市品名称<br>可用数<br>百用数           | .15       会同单号         制单人         ZZE NACHI 西安123         物议价备注         客户协议价         销售数量       20.00         操价       0.00000         销售数量       20.00         操价       0.00000         销售数量       20.00         操价       0.00000         运引入全部查询给果         :209.84       本公司现货:20         零售价       0.00         媒价       0.00         媒价       0.00         媒价       0.00         媒介       0.00         媒介       0.00 | ···         任务人           0         0.0000           00         7.0000           00         現積書:0.0           九歳年析         0.00           小NULL                 | 客户4<br>客<br>客<br>客<br>客<br>客<br>8<br>8<br> | s 西安123<br>射注<br>1<br>1<br>1<br>1<br>1<br>1<br>1<br>1<br>1<br>2<br>1<br>0<br>1<br>1<br>1<br>1<br>2<br>0<br>0<br>0<br>0 | <ul> <li>○ 保存</li> <li>退出</li> <li>小K183 _NULL.</li> </ul> | ···· 公司编码<br>排序<br>合同单号<br>30515-0001          | 3L 一 (<br>対方合同<br>-HT(<br>                                                                            |                                               |
| 合同S集現法主向 起始日期 2022.05.15 商品型号 ● 荷命 ○ 楔 8 ● 智能 ● 佐田子子川格 ● 62002ZE ● ● 6200ZE ● ● 6200ZE ● ● 620                                                                                                    | 載止日期 2023.05<br>品牌<br>第前時售: 6200<br>注: 功<br>商品名利<br>总规贷<br>可用数<br>商城价格:                                                         | .15       会同单号         朝单人         ZZE NACH 國安123         协议价备注         客户协议价         销售数量       20.00         線介       0.00000         销售数量       20.00         線介       0.00000         销售数量       20.00         線介       0.00000         第告折扣                                                                                                    | ····         任务人           0         0.00000           00         0.00000           00         預销售: 0.           加減售: 0.00         一           加減估         0.00 | 寄户4<br>音<br>音<br>0.00 合同預<br>00 要低价<br>修动平均进价<br>价格2 0.00                                                                                                    | s 西安123<br>融                                                                                                    | <ul> <li>○ 保存</li> <li>退出     <li>价格3     </li> </li></ul> | ···· 公司嶋祝 目<br>非序<br>合同単号<br>30515-0001        | 3L 一 (<br>対方合同<br>-HTT                                                                                | ● 重词<br>▼ ■ ■ ■ ■ ■ ■ ■ ■ ■ ■ ■ ■ ■ ■ ■ ■ ■ ■ |
|                                                                                                    | 戦止日期 2023.05<br>品牌<br>第前物質: 6200<br>注: 功(<br>商品名称<br>日本<br>日本<br>日本<br>日本<br>日本<br>日本<br>日本<br>日本<br>日本<br>日本<br>日本<br>日本<br>日本 | .15       会同单号         朝单人         VZZE NACHI 西安123         协议价备注         富宁协议价 0         销售数量       20.00         總价       0.00000         销售数量       20.00         總价       0.00000         销售价量       50.0000         [2]引入全部查询路集         2:209.84       本公司现货:20         零售价       0.00         慶价       0.00         總价       0.00         原价       0.00         原价       0.00         反金额       1000.0000            | ···· 任务人<br>0<br>0<br>0<br>0<br>0<br>0<br>0<br>0<br>0<br>0<br>0<br>0<br>0<br>0<br>0<br>0<br>0<br>0<br>0                                                         | ···· 寄户4<br>···· 音<br>···· 音<br>····<br>····<br>····<br>····<br>····                                                                                                    | ≤ 西安123<br>註<br>:<br>iiī :20.00<br>0.00<br>68.07                                                                       | )<br>(新務3 NULL.                                            | ···· 公司编码<br>排序<br>合同单号<br>30515-0001          | 3L                                                                                                    |                                               |

双击明细,按照销售数量分批或全部引用合同单数量,保存,退出合同单查询,再保存,确认,执行。

**加利用** www.bearing.cn ⑤合同取消作废

合同取消预订:

| 进货管理         | 4              | 销售管理                             | 客户关           | 系         | 库存管理           | 财        | 务管理      |           | 统计分析                   | 系统设         | 置                 | 电商               | 平台            | 系统组                                                                                                    | 维护                                                                                                    |
|--------------|----------------|----------------------------------|---------------|-----------|----------------|----------|----------|-----------|------------------------|-------------|-------------------|------------------|---------------|----------------------------------------------------------------------------------------------------|----------------------------------------------------------------------------------------------------|
|              | 股份单制作          |                                  |               | ŧ         | (同单制作<br>合同订货  |          |          |           | <b>前</b> 售单制作<br>销售单制作 | a a         |                   |                  |               | 现货品<br>定品<br>分同<br>告<br>。<br>一<br>服<br>の<br>同<br>告<br>(<br>一<br>服<br>の<br>の<br>年<br>通<br>年<br>御<br>単<br>通<br>日<br>告<br>(<br>一<br>報<br>の<br>同<br>告<br>(<br>告<br>一<br>新<br>の<br>一<br>新<br>の<br>一<br>新<br>の<br>一<br>第<br>一<br>の<br>句<br>告<br>(<br>告<br>(<br>新<br>の<br>一<br>第<br>一<br>の<br>自<br>告<br>告<br>新<br>系<br>系<br>弟<br>一<br>第<br>の<br>同<br>告<br>(<br>告<br>、<br>新<br>の<br>一<br>の<br>告<br>(<br>告<br>、<br>の<br>の<br>信<br>の<br>告<br>、<br>の<br>の<br>信<br>の<br>告<br>、<br>の<br>の<br>に<br>の<br>の<br>の<br>の<br>の<br>の<br>の<br>の<br>の<br>の<br>の<br>の<br>の                                                                                                    | 查询<br>管理<br>词<br>词<br>句<br>句<br>章<br>词<br>可<br>史<br>服<br>(h)<br>可<br>史<br>思<br>(h)<br>可<br>句<br>句<br>句<br>句<br>句<br>句<br>句<br>句<br>句<br>句<br>句<br>句<br>句<br>句<br>句<br>句<br>句<br>句                                                                                                    |
| 合同单查询        | 客户协议价          |                                  |               | 쇱         |                |          |          |           | 运单登记                   |             |                   |                  |               | <ul> <li>一日</li> <li>一日</li> <li></li></ul> | 「日本の日本の日本の日本の日本の日本の日本の日本の日本の日本の日本の日本の日本の日                                                                                                    |
| 起始日期<br>商品型号 | 2022.05.1      | 5 … 截                            | 止日期 202<br>記牌 | 3.05.15   | ··· 合同单号<br>其他 | BBL23041 | 9-0001-H | ITD       | 客户名                    |             |                   | … 排序             | 公司编码          | BBL                                                                                                    | …<br>查询                                                                                                    |
| 〇精确(         | ○模糊 ●智能        | e oe                             | 完成 〇 未完成      | ○全取消 ○:   | 未执行 ◉ 全        | 爭        | 〇有預      | 町の石       | 预订 ◉ 全部                |             | 超期未交              | 货                | 口仅归档          |                                                                                                    |                                                                                                    |
| ●<br>●       | 5称 f<br>BBL230 | 合同编号<br><mark>419-0001-HT</mark> | 客<br>0 西安123  | 的名称       | 6205           | 型号规格     | ,        | 品牌<br>ABB | 总订现货数<br>0.00          | 总现货<br>0.00 | <u>数量</u><br>1.00 | 发货数量<br>0.00     | 预订现货<br>0.00  | 预定在途 预<br>0.00                                                                                                    | 500 minutes (1990) 1990 minutes (1990) 1990 m |
|              |                |                                  |               |           |                |          |          |           |                        |             |                   |                  |               |                                                                                                    |                                                                                                    |
| ▲            | 1              | 总数量 1.0                          | <u>ا</u> م    | 念金额 200.0 | 0              | 取消数 0.   | 00       |           |                        |             | 车存明细              | → E <sup>2</sup> | <b>发货信息</b> ( |                                                                                                    | ><br>>                                                                                                    |
|              |                |                                  |               |           |                |          |          |           |                        |             |                   |                  |               |                                                                                                    |                                                                                                    |
| 发货数          | 0.00           | 发货金额 0                           | .00           | 未发货数 1.   | .00            | 未发货额     | 200.00   | •         |                        |             | 预定详情              | *                | 7TED 🔽        | 输出                                                                                                    | 9 参数                                                                                                    |

合同预定错误,可以通过合同取消预订功能,取消合同的预定状态。

合同取消预订可以选择取消数量,如上面的预定了8个现货,想要取消掉3个,那么 只需要在取消预订现货时,将取消数量改成3个即可。取消后,预定现货就变成5个,被取 消的3个还原成自由库存。

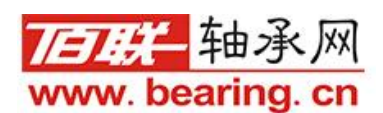

合同作废:

已执行合同需要作废,如果没有任何预订可以直接作废。如果有预定的话需要取消预订,再 点击合同归档。

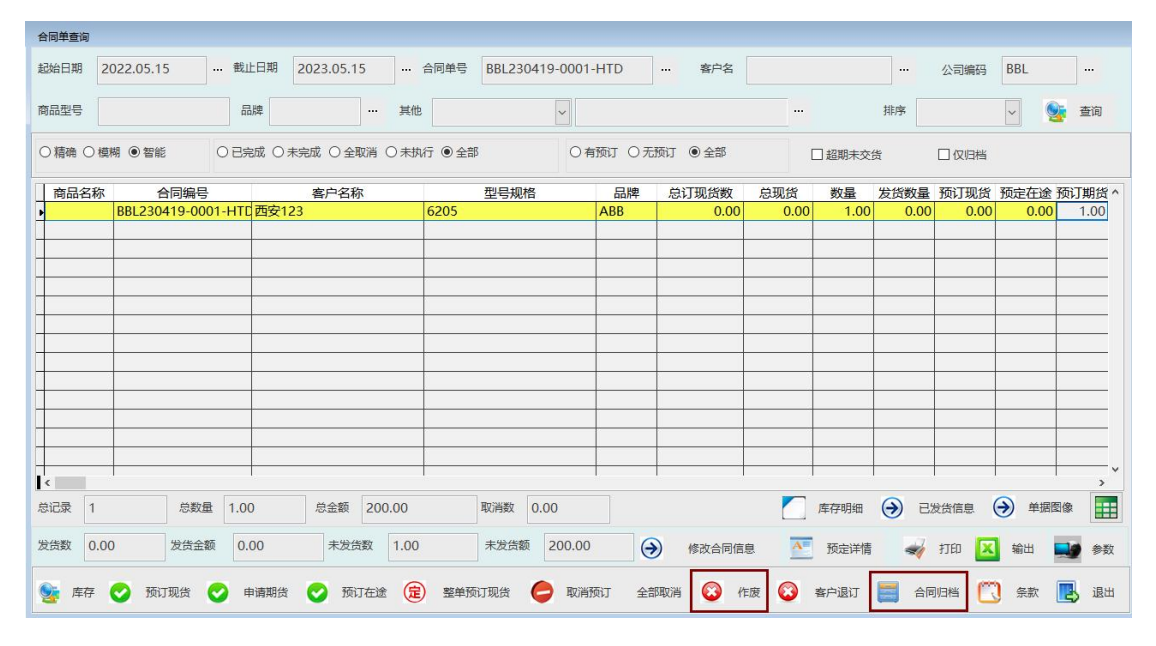